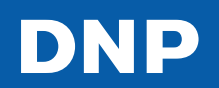

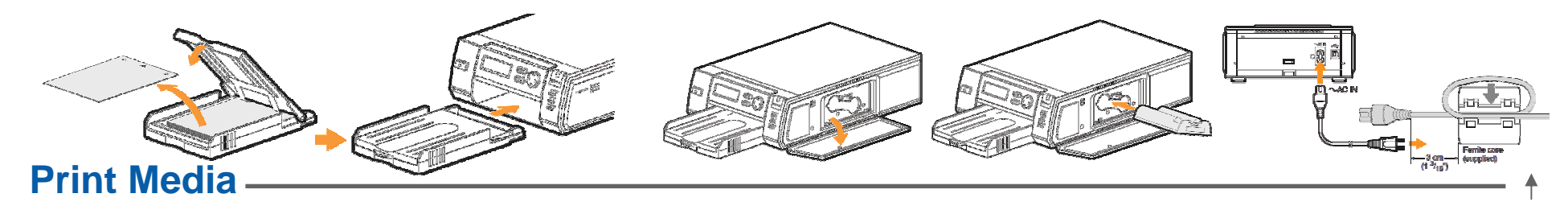

1. Load the paper with the arrow pointing toward the printer (DNP ID Photo watermark side down). Remove the protective sheet and set it aside for future use as a cleaning sheet. Insert the paper tray until it clicks into place.

## Installing the BT dongle

The ID400 will support the Sony UPXC200 and UPXC300 passport cameras with the installation of the BT-MicroEDR2X Bluetooth dongle by providing a wireless connection for effortless passport and ID photo printing photo.

1. Remove the slot cover on the front of the unit.

2. Press the PUSH OPEN area at the top of the cartridge compartment oopen it. Insert the print cartridge until it clicks into place.

3. Attach the supplied ferrite core to the end of the cord as shown. Connect the power cord to the printer and plug the other end to an outlet. Press the power button on the front panel.

2. Power off the unit before inserting the BT-MicroEDR2X as shown.

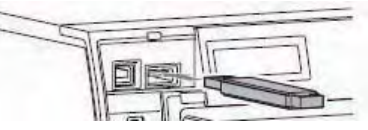

3. Replace the slot cover and power up the unit.

4. When the unit is ready, BT will appear on the LCD display.

READYBT X46 Y\_

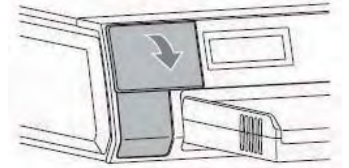

## **UPX** Camera

To add the ID400 printer to the Sony UPX camera:

- 1. Set the camera to camera mode.
- 2. Press Menu & scroll to SETUP; press enter.
- 3. Scroll to Bluetooth ; press enter.
- 4. Select ADD PRINTER
- 5. Select SEARCH; press enter.
- 6. The ID400 will appear as SonyUP-DSID .
- 7. Select ADD then press enter.
- 8. Exit out and perform a test print.

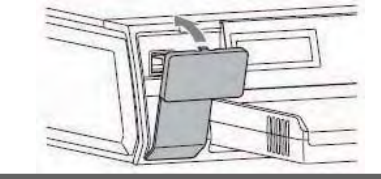

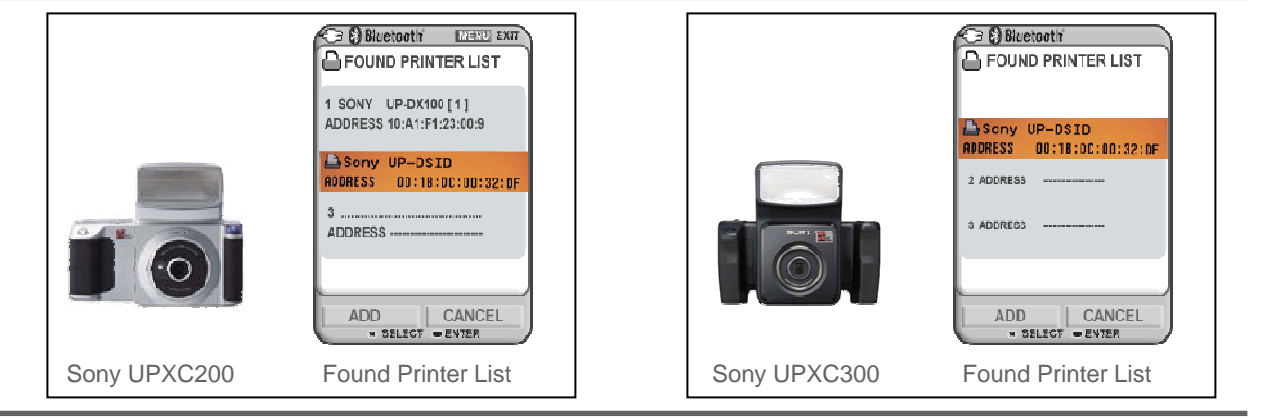

DNP Customer Support: USA 888-749-3587, 800-467-4935 Canada & S America 512-753-7285 Mon to Fri 8am-5pm CST dnpsupport@dnpphoto.com tech@dnpphoto.com